## International Dues Online Payment Instructions for Chapter Treasurers

## Follow the instructions by number on the Screen shots below the instructions

- 1. Go to alphadeltakappa.org and select sign-in in the top right corner.
- 2. Sign in
- 3. Once signed in, hover over Members Only and click Profile.
- 4. On your profile page at the top under your name is your Chapter Name. Click on this underlined (hyperlinked) Chapter Name to go to your Chapter Profile Page
- 5. On the Chapter Profile page, scroll down to see the Dues Tracker.
  - a. The Dues Tracker has 2 sections. Chapter Fees/International Teacher Education (ITE) Contribution and Active Member Dues.
  - b. If a member has paid, the Balance will show as \$0.
  - c. The Dues Tracker may be exported if needed. You have 2 options: "Download List" for a quick pdf download; or "Export" if you would like an Excel Spreadsheet. Remember the tracker is live, and updates will not be reflected on exported files. So, check back periodically to review the chapter's status.
  - d. Select Renew Now to make a payment.
- 6. Select the checkbox next to the members you want to include in the payment. You may also click the checkbox under the pay button to select or unselect everyone on the list.
  - a. The list in the top corner of the invoice page will keep a count of the number of open balances along with the total amount selected for payment. The ITE payment will be included in the total selected for payment.
  - b. You may ignore the edit and cancel options on the invoice page. This is for International Headquarters admin purposes only and should not be used. If you have questions regarding a member or Balance, please get in touch with Suzie Hannah, Member Services Coordinator, <u>shannah@alphadeltakappa.org</u>
  - c. Click Proceed to Checkout once complete this takes you to the Shopping Cart.
- 7. In the Shopping Cart, scroll down to review Transaction Grand Total (this is the amount you are paying). Under Payment Details enter credit card details or select the PayPal button to process the payment. Click Submit Order at the bottom of the page.

Note: If you prefer to pay by check, please combine your Member Dues and ITE payment in one chapter check. If paying by Chapter check, please "Download List" to <u>print the "Dues Tracker"</u> and highlight the members included in the check payment. Remember the ITE payment must be postmarked by January 1 to earn a Pearl. Mail chapter checks to International Headquarters at 1615 West 92<sup>nd</sup> Street, Kansas City MO 64114.

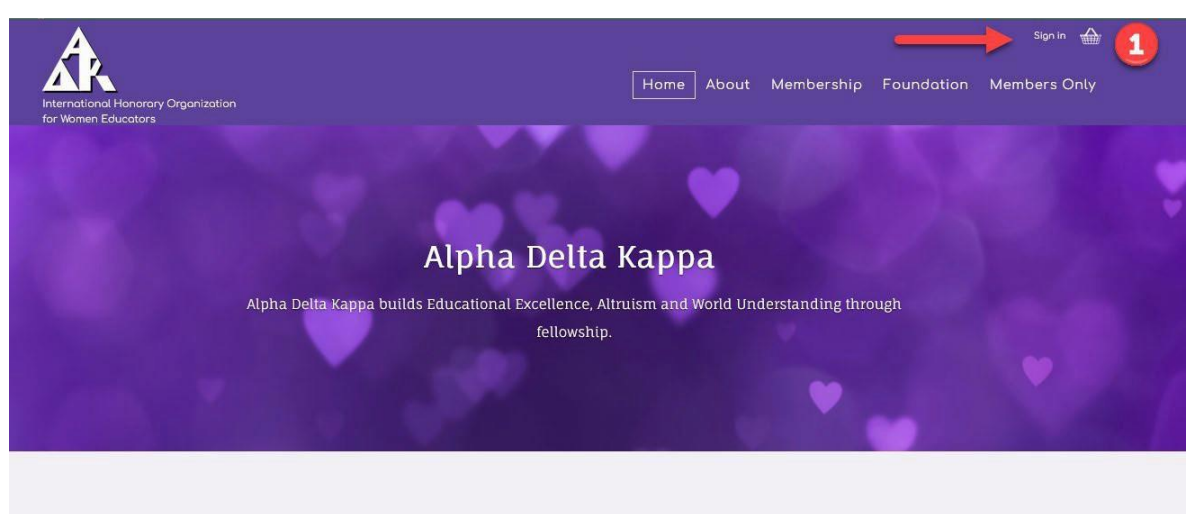

VISION

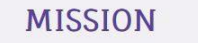

A world that values diversity, all people and quality education. Empower women educators to advance inclusion, educational excellence,

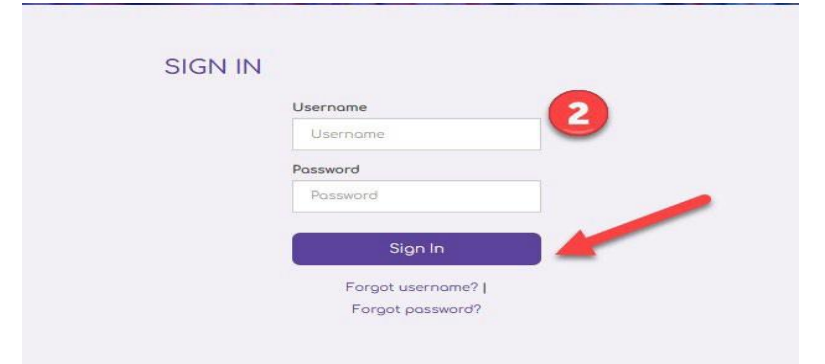

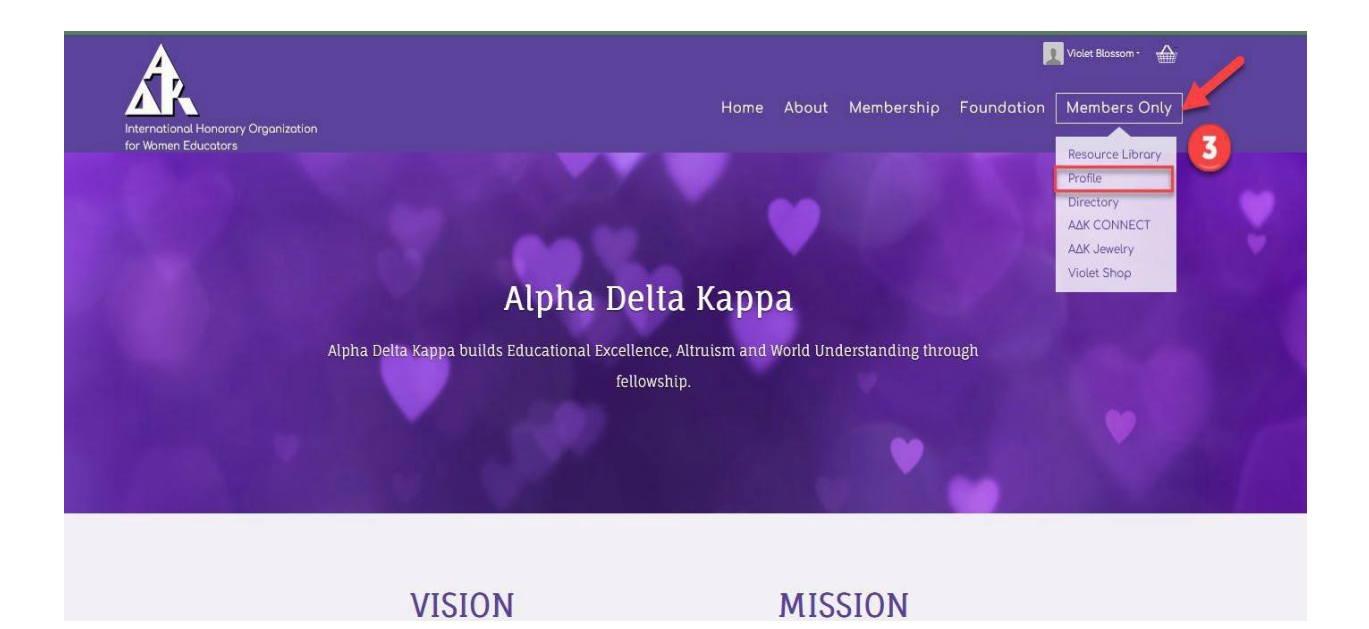

2

|            | Diane J<br>CT<br><u>Alosko Alph</u> r | M. Harps    | 4         |             |     |
|------------|---------------------------------------|-------------|-----------|-------------|-----|
| PROFILE    | Participation                         | Preferences | Members   | hip Updates |     |
|            |                                       |             |           |             | / A |
| First Name | Diane                                 |             | Last Name | Harps       |     |
| Informal   | Diane                                 |             |           |             |     |

| Ala<br>Char                                                                 | ISka Alpha<br>ter Date 3/26/1959 | Status Active     |                         | 5                         |                             |
|-----------------------------------------------------------------------------|----------------------------------|-------------------|-------------------------|---------------------------|-----------------------------|
| ABOUT Transactions                                                          | Membership H                     | listory Offic     | cer Roster              |                           |                             |
| Dues Tracker<br>Please note this dues tracker is live,<br>chapter's status. | and updates will no              | t be reflected on | exported files.         | So, be sure to check back | periodically to review your |
| A Open invoices due for payme                                               | ent                              |                   |                         |                           |                             |
| Your Chapter has no outstanding<br>Renew Now                                | fees at this time.               |                   |                         |                           |                             |
| Chapter Fees/Interna                                                        | tional Teach                     | er Educati        | ion (ITE) C             | Contribution              |                             |
| <u>Chapter</u>                                                              |                                  |                   | <u>Bill Amount</u>      |                           | Balance                     |
| Alaska Alpha                                                                |                                  |                   |                         | 20.00                     | 20.00                       |
| Active Member Dues                                                          |                                  | Downlo            | b<br>b                  |                           | C<br>Export -               |
| ID Full Name                                                                | <u>Category</u>                  | Bill Amount       | <u>Balance</u> <u>B</u> | Email                     | Home Phone                  |
| 125677 Danielle Christine Are                                               |                                  | 40.00             | 40.00                   | danielle.are@yahoo.com    | 9079829099                  |

d 🛑

а

|                      | Count                                                                               | Amount 🗛 🗛                                         |                                                                                                    |                                |
|----------------------|-------------------------------------------------------------------------------------|----------------------------------------------------|----------------------------------------------------------------------------------------------------|--------------------------------|
| Aember               | s with 7                                                                            | 22900                                              |                                                                                                    |                                |
| 'otal sel<br>oayment | ected for 7                                                                         | 22900                                              |                                                                                                    |                                |
| ihow 💿               | All O Pay now O Pay later of                                                        | Cancelled O Search members                         |                                                                                                    |                                |
| Pay<br>2             | Member                                                                              | Description                                        | Balance Due                                                                                                    | <u> </u>                       |
| •                    | Joyce Bergan                                                                        | Membership Fees                                    | 40.00 Edit                                                                                                    | Concel                         |
|                      | Violet Blossom                                                                      | Membership Fees                                    | 40.00 <u>Edit</u>                                                                                                | ancel                          |
| •                    |                                                                                     | Mambarship Foor                                    | 40.00 Edit                                                                                                    | <u>Cancel</u>                  |
|                      | Barbara E. Erickson                                                                 | Membership rees                                    | and the second second second second second second second second second second second second second second second |                                |
|                      | <u>Barbara E. Erickson</u><br>Jone C. Fryslie                                       | Membership Fees                                    | 40.00 <u>Edit</u>                                                                                                | Concel                         |
|                      | <u>Barbara E. Erickson</u><br>Jane C. Fryslie<br>Shirley M. Jacobson                | Membership Fees<br>Membership Fees                 | 40.00 <u>Edit</u><br>9.00 <u>Edit</u>                                                                            | <u>Concel</u><br><u>Concel</u> |
|                      | Barbara E. Erickson<br>Jone C. Fryslie<br>Shirley M. Jacobson<br>South Dakota Delta | Membership Fees<br>Membership Fees<br>Chapter Fees | 40.00 Edit<br>9.00 Edit<br>20.00 Edit                                                                            | Concel<br>Concel<br>Concel     |

| Lan - Antonio Interna          |          |                         |        |
|--------------------------------|----------|-------------------------|--------|
| ITEMS                          |          |                         |        |
| Item                           | Quantity | Price                   | Total  |
| There are no items in the cart |          |                         |        |
|                                |          |                         | Update |
|                                |          |                         |        |
| INVOICES                       |          |                         |        |
| Invoice Description<br>Number  |          | Balance Due             |        |
| <u>Cash-SD0104</u> Renewal Fee | 5        | 22900                   | Remove |
|                                |          |                         |        |
|                                |          | CART CHARGES            |        |
|                                |          |                         | 22900  |
|                                |          | TRANSACTION GRAND TOTAL | 227.00 |
|                                |          | PAYMENT DETAILS         |        |
|                                |          |                         |        |